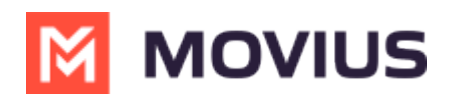

# Block a number - Movius for BlackBerry iOS

Last Modified on 12/09/2024 3:14 pm EST

Read on to learn how to block unwanted calls on MultiLine mobile iOS app.

### How to block a number from recent calls

1. Select the **blue info** icon

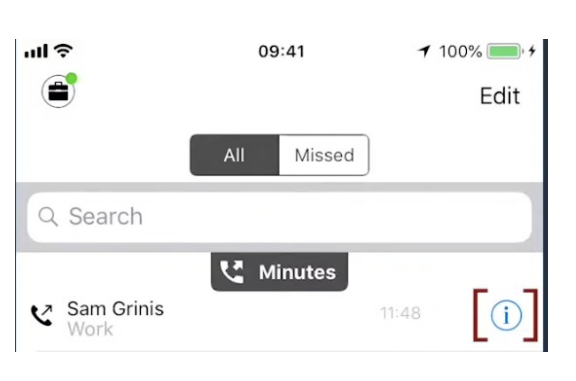

2. Select **Block Caller** 

| <b>〈</b> Back                    | Call Info                                 | Edit |
|----------------------------------|-------------------------------------------|------|
| Today<br>V +1 470-<br>Minutes, I | Crinis<br>-246-3714<br>Mon, Jun 10, 11:48 |      |
| Work<br>+1 470-246-3714          |                                           | 0%   |
| Add to Favorites                 |                                           |      |
| Block Caller                     |                                           |      |

#### How to block a number from messages

You can block a number from your messages by going to the Messages screen, selecting the info icon, and then **Block Contact**.

### How to block a Contact

You can block a contact by going to the Contacts screen, selecting the contact, then selecting the info icon then **Block Contact**.

### **Unblocking a number from Settings**

Your blocked call list is available in the Settings > Blocked Numbers

1. Select Blocked Numbers to view the list

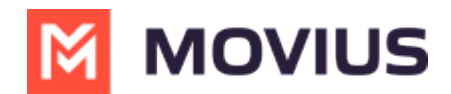

2. Select **Unblock** and checkboxes will appear. Select the checkbox for numbers you want to unblock, then tap **Done**.

## Unblocking a number from info icon

If the user is in your contacts, recent calls, or messages, you can select the blue info icon, and then select **Unblock Contact**.